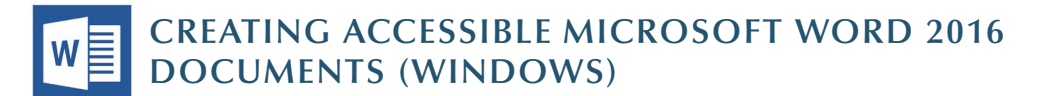

#### **Heading Styles**

Create a uniform heading structure through use of styles in Word. This allows screen readers to navigate a document and improves accessiblity for everyone.

- 1. Start a new line to create a heading, or select text to change to a heading.
- 2. Open the Home tab, and choose the appropriate heading in the Styles panel.
- 3. Headings 1, 2, or 3 can also be assigned using *Control* + *Alt* + 1, 2, or 3, respectively.

| Review       | View                    | Q       | Tell r | ne what you v       | vant to do             |                     |                      |                      |
|--------------|-------------------------|---------|--------|---------------------|------------------------|---------------------|----------------------|----------------------|
| - * <u>=</u> | €≣ ∋≣<br>≣ -   <u>∆</u> | ≩↓<br>↓ | ¶<br>- | AaBbCcDc<br>¶Normal | AaBbCcDc<br>11 No Spac | AaBbC(<br>Heading 1 | AaBbCcE<br>Heading 2 | AaBbCcD<br>Heading 3 |
| Paragr       | aph                     |         | G.     |                     |                        |                     |                      | Styles               |

### **Adding Alternative Text**

Images can be given appropriate alternative text in Word. This alt text is read by a screen reader in a Word file and should remain intact when exporting to HTML or PDF.

- 1. Right-click on the image and select Format Picture. A dialog will appear.
- 2. Select the *Layout* & **Properties** icon and choose Alt Text.
- Format Picture 🖄 🗘 🐻 🛋 > Text Box ▲ Alt Text Title Description ALTERNATIVE TEXT HERE
- 3. Enter appropriate alt text only in the **Description** field (not the **Title** field).

#### Columns

When creating columns, *always use true columns*, not columns created by hand with the *Tab* key.

| File    | Home        | Insert I   | Design    | Layout       |   | References            |    | Mailings | Review                   |
|---------|-------------|------------|-----------|--------------|---|-----------------------|----|----------|--------------------------|
|         |             |            | Br        | eaks *       |   | Indent                |    |          | Spacing                  |
| Margins | Orientation | Size Colum | ns La- Li | ne Numbers · |   | 2 Left:<br>= ▲ Pight: | 0" |          | i≡ Before: .<br>↓= Aftor |
| Ŧ       | ÷           | Page Setup | DC TI     | priciation   | G | Ngh                   | v  | Paragr   | aph                      |

- 1. Select the *Layout* tab on the ribbon.
- 2. Select *Columns* in the *Page Setup* group.
- 3. Choose the number of columns.

#### Lists

Use true numbered and bulleted lists to emphasize a point or a sequence of steps.

| File  | Home        | Insert | Design                           | Layout             | References        | Mailings            | Review | View |
|-------|-------------|--------|----------------------------------|--------------------|-------------------|---------------------|--------|------|
| Paste | Cut<br>Copy | nter   | Calibri (Body)<br>B I <u>U</u> - | • 11 •<br>abe x, x | A a<br>A a - Aa - | <ul> <li></li></ul> |        |      |
|       | Clipboard   | G.     |                                  | Font               |                   | 5                   | Paragi | aph  |

- 1. Select the *Home* tab on the ribbon.
- 2. Choose the Numbered List or Bulleted List option from the *Paragraph* group.

# **Hyperlinks**

Word *automatically creates a hyperlink* when a user pastes a full URL onto a page. These may not make sense to screen reader users, so make sure the link text is unique.

- 1. Select a hyperlink, right click, and select *Hyperlink* or CTRL + K.
- 2. Change the text in the *Text to Display* field to a more meaningful description.

| ert Hyperlink                  |                          |                        |     |     | ? ×               |
|--------------------------------|--------------------------|------------------------|-----|-----|-------------------|
| Link to:                       | Iext to displ            | lay: WebAIM            |     |     | ScreenTi <u>p</u> |
| Existing File                  | Look in:                 | Pictures               | ¥ 🎦 | 🚳 🚄 |                   |
| or Web Page                    | Current                  | Cute-Christmas-Puppies |     |     | Bookmark          |
| 2                              | Folder                   |                        |     |     | Target Frame      |
| Document                       | Browsed<br>Pages         |                        |     |     |                   |
| Create <u>N</u> ew<br>Document | Re <u>c</u> ent<br>Files |                        |     |     |                   |
| E-mail                         | Addr <u>e</u> ss:        | http://webaim.org      |     |     |                   |
| Address                        |                          |                        |     | OK  | Cancel            |

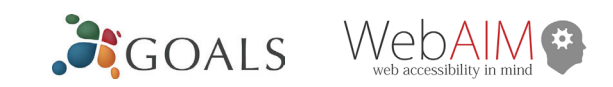

# **Creating Tables**

Accessible tables need a *clear table structure* and *table headers* to help guide a screen reader user.

1. Select the *Insert* tab on the ribbon, then select *Table* > Insert Table.

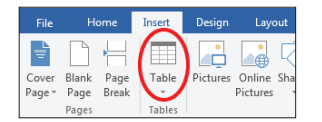

2. To add table headers to the

first row, select *Table Tools > Layout* on the ribbon, then choose the **Repeat Header Rows** option in the **Data** section.

|   | Table To | pols      |              | Doc                  | ument1 - Wo | rd                |                 |         |                         |
|---|----------|-----------|--------------|----------------------|-------------|-------------------|-----------------|---------|-------------------------|
| C | lesign   | Layout    | ♀ Tell me wi | nat you want to do   |             |                   |                 |         |                         |
|   | 1        | 1 Height: | 0.19" 🗘      | 🗄 Distribute Rows    |             | A                 |                 | A↓      |                         |
| e | AutoFit  | Width:    | 6.49° 🗘      | 🗄 Distribute Columns |             | Text<br>Direction | Cell<br>Margins | Sort    | Repeat C<br>Header Rows |
|   |          |           | Cell Size    | G.                   | A           | lignment          | -               | 100 300 | Data                    |

Options in the **Design** tab may be used to change appearance but will not provide the necessary accessibility information.

### **Accessibility Checker**

Word includes an accessibility resource that *identifies* accessibility issues.

- 1. Select *File > Info >* Check for Issues > Check Accessibility.
- 2. The checker presents accessibility errors, warnings, and tips for making repairs.

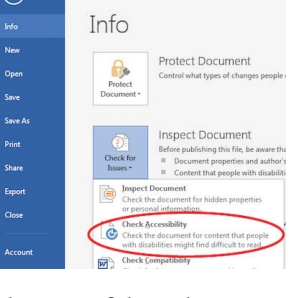

Select specific issues to see **Additional Information** at the bottom of the task pane.

# **Other Principles**

• Ensure that font size is sufficient, around 12 points.

Export

- Provide sufficient contrast.
- Don't use *color* as the only way to convey content
- Provide a *table of contents* for long documents.
- Use *simple* language.

P

## CREATING ACCESSIBLE MICROSOFT POWERPOINT 2016 PRESENTATIONS (WINDOWS)

#### Slide Layouts

Use slide layouts provided within PowerPoint to ensure files have correctly structured headings and lists, and

Paste

proper reading order.

Select *Home > New Slide*, then choose a layout from the dropdown..]

To change a slide layout, select *Home > Layout*, then choose a layout from the dropdown.

#### Slide Reading Order

If you *Insert* other content (e.g, a text box) it will be read by a screen reader in the order it is added to the page. To

Selection

Show All Hide All

Bent Arrow 5

Content Placeholder 3

TextBox 3

TextBox 6

Title 1

check or fix reading order, select *Home* > *Arrange* > *Selection Pane*. Reading order is show in reverse, *bottom to top*. Click and drag or use the arrow buttons to change reading order.

| Alte | rnativ | ve Text |
|------|--------|---------|
|      |        |         |

Images should be given appropriate alternative text in PowerPoint. This alt text is read by a screen reader in a PowerPoint file and should remain intact when exporting to HTML or PDF.

- 1. Right-click on the image and choose *Format Picture.*
- 2. Select the *Size* & *Properties* icon and choose *Alt Text*.
- 3. Enter appropriate alt text only in the *Description* field (not the *Title* field). See <u>webaim.org/</u> <u>techniques/alttext</u> for more information about alternative text.

| e  | Format Picture        | ÷ 3 |
|----|-----------------------|-----|
|    | ▷ Size                |     |
|    | Position              |     |
|    | Text Box              |     |
|    | ▲ Alt Text            |     |
|    | <u>T</u> itle ①       |     |
|    |                       |     |
| -  | Description           |     |
| Χť | Alternative text here |     |
|    |                       |     |
|    |                       |     |

# Data Tables

Accessible tables need a *clear table structure* and *table headers* to help guide a screen reader user.

- Select the *Insert* tab on the ribbon, then select *Table* > *Insert Table*.
- *Keep tables simple.* There is no way to add table header

information in a way that will be identified by a screen reader.

• If you have Adobe Acrobat Pro (not just the free Reader), *save your presentation to PDF* and add table headers in Acrobat Pro.

#### Links

PowerPoint *automatically creates a hyperlink* when a user pastes a full URL onto a slide and presses *Enter* or *Space*. These may not make sense to screen reader users or others, so make the link text descriptive.

- Select a hyperlink, right click, and select *Edit Hyperlink* or hit *Ctrl* + *k*.
- 2. Change the text in the *Text to Display* field to a more meaningful description.

| B <u>o</u> okmark |
|-------------------|
| B <u>o</u> okmark |
|                   |
| larget Frame      |
|                   |
|                   |
|                   |
|                   |

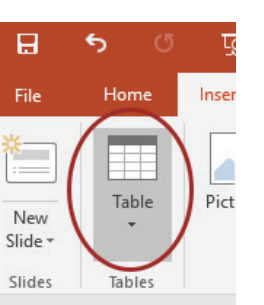

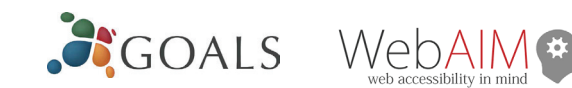

# **Accessibility Checker**

- 1. Select *File > Info*.
- 2. Select the *Check for Issues* button and choose *Check Accessibility*.
- 3. The Accessibility Checker task pane will show accessibility errors, warnings, and tips on how to repair the errors.

Select specific issues to see *Additional Information* at the bottom of the pane.

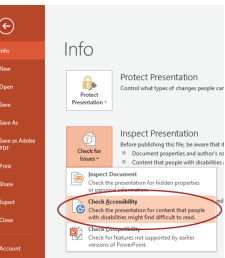

### **Other Principles**

- Ensure *font size is sufficient*. If your presentation will be viewed on a projector, font size may need to be even larger.
- Provide *sufficient contrast*. If your presentation will be viewed on a projector, sometimes the contrast needs to be even more pronounced.
- Do not use color as *the only way* to convey meaning.
- Avoid *automatic slide transitions*.
- Use *simple slide transitions* when possible.
- Do not put accessibility information like alternative text in the Notes pane. If you have embedded video, ensure it is *captioned*.
- If you have embedded audio, *include a transcript*.
- If your slides contain animations, ensure they are *brief* and do not distract from the most important content on the page.
- Use *simple* language.

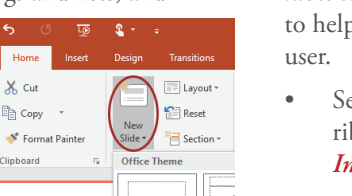

A 🔻